## PLATAFORMA DIGITAL LLIBRES D'ANGLÉS: COM REGISTRAR-SE EN *GO!* AMB ELS CODIS DELS LLIBRES

En primer lloc, cal accedir a la web de *Richmond Go!.* Pots utilitzar aquest enllaç: <u>http://www.go.richmonddigital.net/</u>

Una vegada en la pàgina, seguim aquests passos.

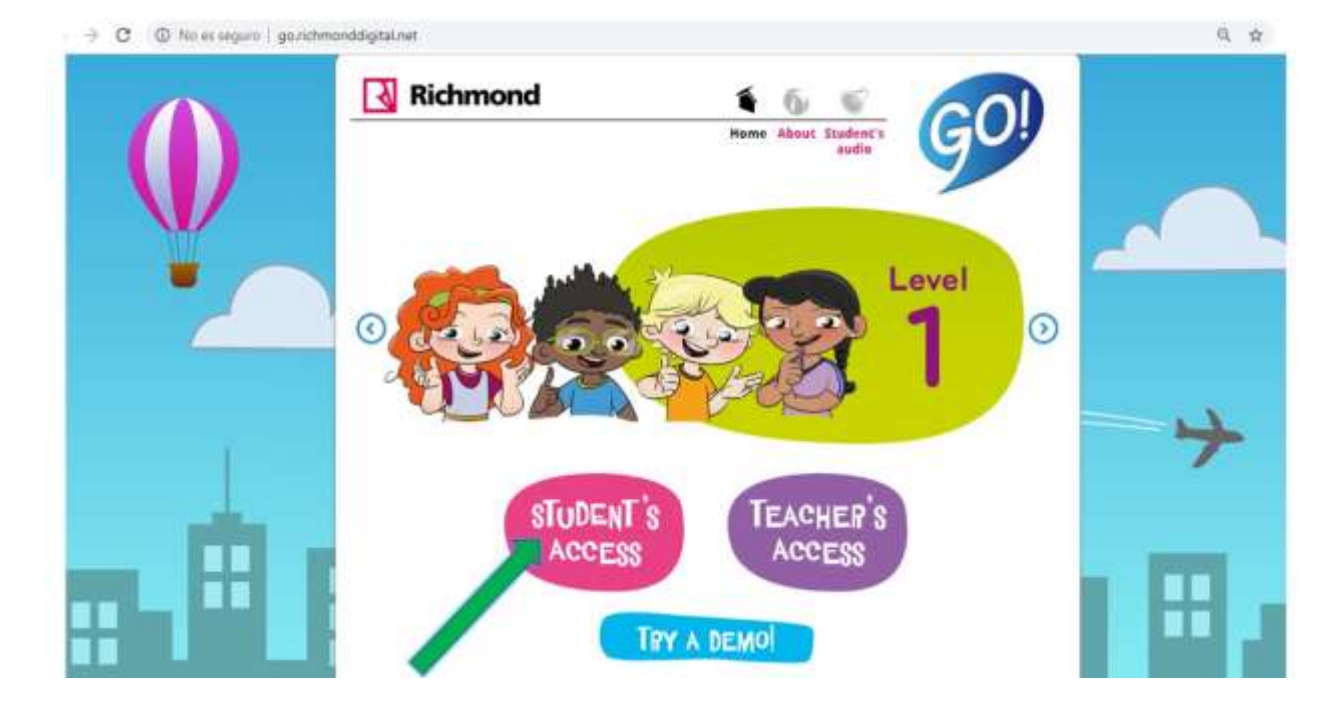

| → C ① No es lagaro   go.nchm                 | eonddigitat.vet/Togin                                                                         | Q. \$ |
|----------------------------------------------|-----------------------------------------------------------------------------------------------|-------|
|                                              | Richmond 🐐 🕼 🐨<br>Home About Studies V                                                        |       |
| Y                                            | Are you registered? Sign up as a Student                                                      |       |
|                                              |                                                                                               | +     |
| . 🗎 I                                        | Poiswert<br>Sram<br>Recover passward                                                          |       |
| . He have earlier but against this the share | E inviduore Education 51. ( Rotenney<br>Contacto - Conductore de uno - Político de procesidad |       |

Així arribem al formulari de registre. És **MOLT IMPORTANT** tindre a mà una llibreta per a **apuntar l'usuari i la contrasenya que ens inventarem.** 

- Access code: introduir el codi del llibre (student o activity book, és igual quin es registre primer). El codi és diferent per a cada llibre. Es troba en la part interior de la tapa.
- Choose username: tria un nom d'usuari.
- Choose a password: tria una contrasenya.
- Confirm password: confirma la contrasenya.

Accepta les condicions d'ús i tu punxa en send.

|              | Richmond                                               |                       |
|--------------|--------------------------------------------------------|-----------------------|
| ( <b>1</b> ) | Home About Student's gudie                             |                       |
|              |                                                        |                       |
| M            | Student's registration                                 |                       |
|              | Access code                                            |                       |
|              | Choose a Utermane                                      |                       |
|              | Choose a Password                                      |                       |
|              | Confirm Password                                       | 7                     |
| -            |                                                        |                       |
|              | Acapta las cantificiaries de usa                       | and the second second |
|              | Int                                                    |                       |
|              |                                                        |                       |
|              | E bestian Encacio 11. / Amrone                         |                       |
|              | Contacto - Conductores de uno - Pollinco de privocidad |                       |

Una vegada dins amb el nostre usuari, registrarem el segon llibre.

Comencem per punxar en USER a la cantonada superior dreta. Dins del desplegable que s'obrirà, triarem *new product* 

| Richmond | <b>1</b> | 5 5                   | III                    |                                                                                   |
|----------|----------|-----------------------|------------------------|-----------------------------------------------------------------------------------|
|          | Home Ab  | out Student'<br>audio | s Digitar<br>solutions | User<br>Numbre lanater<br>Register new<br>product /<br>Change part word<br>Logout |

A continuació ens demanarà que registrem un nou producte (*Register new product*). Hem d'introduir el **codi del segon llibre** (*access code*).

| Ino es segura   gainchimo | nddigital net/wgishir/product                                  | 4                                       |
|---------------------------|----------------------------------------------------------------|-----------------------------------------|
|                           | 🛾 Richmond 👔 🔞 🐨 🖹 🧑                                           |                                         |
|                           | Home About Student's Digital User audio solutions              |                                         |
|                           |                                                                |                                         |
| I                         | Hello, Nombre usuario                                          |                                         |
|                           | Your Access codes:                                             |                                         |
| -                         | Access Code: Profile Product Level Registered Exploration date |                                         |
|                           | Aasaa-aasaa-saasaa STUDENT Studentbook # 2019-16-16 2029-88-31 |                                         |
|                           | Register new product                                           | +                                       |
| -                         | Access code                                                    |                                         |
|                           |                                                                | and the second second                   |
|                           |                                                                |                                         |
|                           |                                                                |                                         |
|                           | @ Santhana Rassanin 12. / Pertment                             |                                         |
|                           | Constantio - Conditioners de viso - Publicus de privocidad     |                                         |
|                           |                                                                | - 10 - 11 - 11 - 11 - 11 - 11 - 11 - 11 |

Ja tenim els dos llibres registrats!

La pròxima vegada que **vulguem accedir a la plataforma** de qualsevol dels dos libres haurem d'entrar a *Richmond Go!*, punxar *en student acc*ess i introduir el nostre usuari i contrasenya.

| C O No et seguro   gouichmon | ddignal.net/login                                                                           | Q 🛊 🖸 \varTheta |
|------------------------------|---------------------------------------------------------------------------------------------|-----------------|
|                              | Richmond                                                                                    |                 |
| ¥ O                          | Are you registered? Sign up as a Student                                                    |                 |
| 1                            | STUDENT LOGIN                                                                               | +               |
|                              | Experiment                                                                                  |                 |
|                              | Il Samitara Houman S.L./ Kommuni<br>Camtarto - Canticianes de ano - Política de privaciónal |                 |

Ara ja pots accedir al llibre en digital, amb vídeos i *listenings* o a la pràctica interactiva a través d'exercicis sobre els temes.

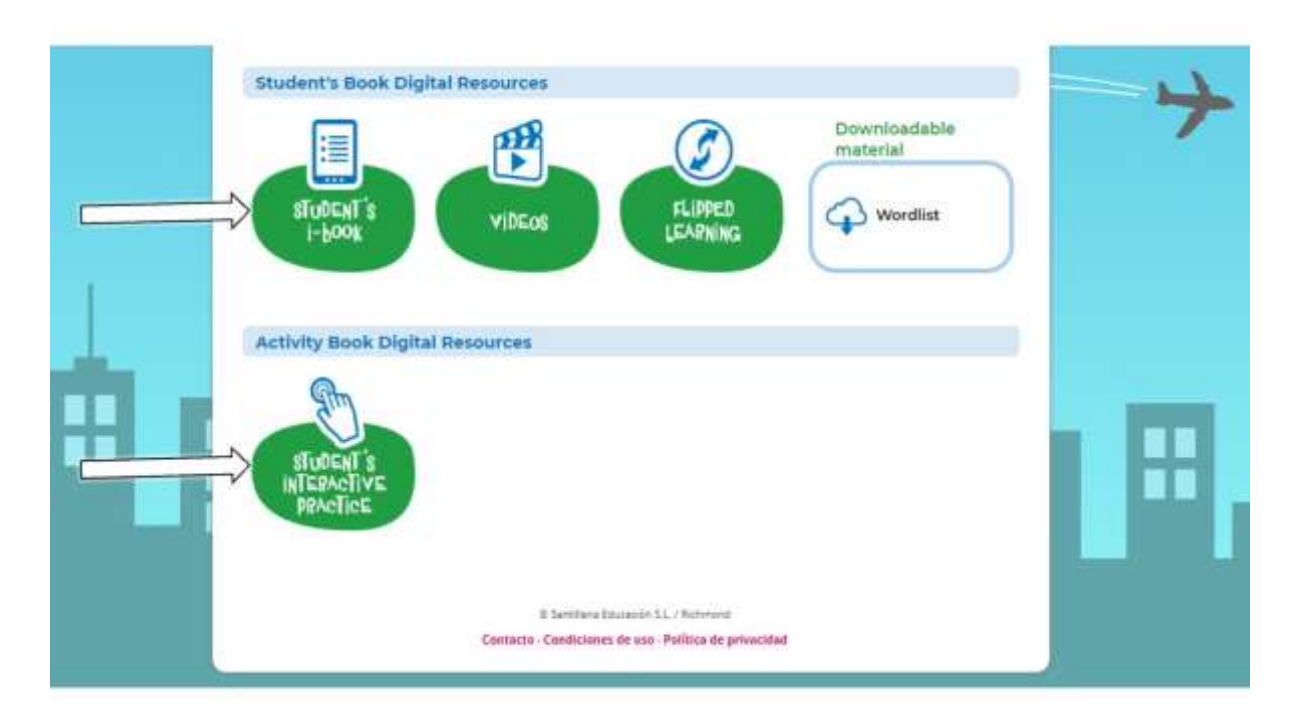

No deixes de repassar i practicar!